## UKEY KULLANIMI İLE İLGİLİ BİLGİLENDİRME

1. Adım: Bursa Uludağ Üniversitesi ana sayfasına giriş yapınız.

2. Adım: Sol üst köşedeki öğrenci menü listesinden UKEY bağlantısına tıklayınız.

3. Adım: UKEY ana sayfasında öğrenci otomasyonunda kullandığınız kullanıcı adı (öğrenci numarası) ve şifrenizi girip, öğrenci kısmını işaretleyerek sisteme giriş yapınız.

## (öğrenci numarası@ogr.uludag.edu.tr)

4. Adım: Karşınıza çıkan ders listesinden seçtiğiniz dersi tıklayınız. (Örneğin; Eğitim Bilimine Giriş)

5. Adım: Örneğin; Eğitim Bilimine Giriş dersi ile ilgili sayfada ders materyalleri bağlantısına tıklayınız.

6. Adım: Ders materyalleri kısmında haftalık olarak derse ait içerik ve/veya kaynaklar listelenmiştir. Ulaşmak istediğiniz ders notu ve materyaline "dosyayı aç" bağlantısına tıklayarak erişebilirsiniz. Ders materyalleri ve ödevleri ikişer haftalık dilimler halinde sisteme yüklenecektir.